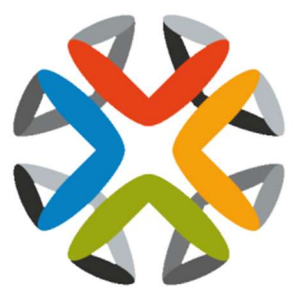

# **KeyStack**

# Руководство администратора

# Оглавление

| Настройка внешнего вида панели управления | 4  |
|-------------------------------------------|----|
| Логотип и цветовое оформление             | 4  |
| Заголовок страниц (HTML title)            | 5  |
| Заголовок страниц (HTML title)            | 5  |
| Ссылка на страницу справки                | 5  |
| Настройка HTTPS для панели управления     | 5  |
| Загрузка образа и управление образами     | 7  |
| Загрузка образа                           | 7  |
| Обновление образа                         | 8  |
| Удаление образа                           | 8  |
| Управление ролями                         | 8  |
| Создание роли                             | 8  |
| Изменение роли                            | 9  |
| Удаление роли                             | 9  |
| Управление экземплярами                   | 9  |
| Создание снепшота (Мгновенного снимка)    | 9  |
| Управление состоянием экземпляра          | 10 |
| Отслеживание потребления ресурсов         | 10 |
| Управление типами                         | 10 |
| Создание типа                             | 10 |
| Изменение типа                            | 10 |
| Изменение метаданных типа                 | 11 |
| Удаление типа                             | 12 |
| Управление томами и типами томов          | 12 |
| Создание типа тома                        | 12 |
| Создание шифрованного типа тома           | 12 |
| Удаление типа тома                        | 13 |
| Удаление тома                             | 13 |
| Управление квотами                        | 13 |
| Просмотр квот «по умолчанию» для проекта  | 14 |
| Изменение квот «по умолчанию» для проекта | 14 |
| Просмотр информации о службах облака      | 15 |
| Создание и управление агрегациями хостов  | 15 |
| Создание агрегации                        | 15 |
| Управление агрегациями                    | 15 |

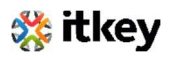

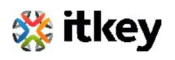

## Настройка внешнего вида панели управления

## Внешний вид нижеперечисленных объектов панели управления можно менять при

необходимости:

- Логотип
- Цветовое оформление панели управления
- Заголовок страниц (HTML title)
- Ссылка логотипа
- Ссылка на страницу справки

## Логотип и цветовое оформление

#### Для изменения:

- 1. Создайте два файла в формате PNG с прозрачным фоном и указанными размерами:
  - Страница аутентификации: 365 х 50
  - Баннер после аутентификации: 216 x 35
- 1. Загрузите созданные файлы на сервер Control в директорию /usr/share/openstackdashboard/openstack\_dashboard/static/dashboard/img/
- 2. Создайте файл custom.css в директории /usr/share/openstackdashboard/openstack\_dashboard/static/dashboard/scss/
- 3. Впишите в файл custom.css нижеуказанные параметры, меняя их на ваше усмотрение.

```
Убедитесь в правильности указания относительных путей к файлам:
       h1.brand {
       background: #355796 repeat-x top left;
       border-bottom: 2px solid #BAD3E1;
       }
       h1.brand a {
       background: url(../img/my_cloud_logo_small.png) top left no-repeat;
       ł
       #splash .login {
       background: #355796 url(../img/my_cloud_logo_medium.png) no-repeat center 35px;
       }
       #splash .login .modal-header {
       border-top: 1px solid #BAD3E1;
       }
       .btn-primary {
       background-image: none !important;
       background-color: #355796 !important;
       border: none !important;
       box-shadow: none;
       }
       .btn-primary:hover,
       .btn-primary:active {
       border: none;
       box-shadow: none;
       background-color: #BAD3E1 !important;
       text-decoration: none;
       }
```

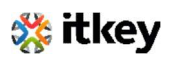

 Отредактируйте файл темплейта /usr/share/openstackdashboard/openstack\_dashboard/templates/\_stylesheets.html, добавив в него строки с описанием пути до созданного css: <link href='{{ STATIC\_URL }}bootstrap/css/bootstrap.min.css' media='screen'</li>

rel='stylesheet' /> <link href='{{ STATIC\_URL }}dashboard/css/{% choose\_css %}' media='screen' rel='stylesheet' /> <link href='{{ STATIC\_URL }}dashboard/css/custom.css' media='screen' rel='stylesheet' />

5. Перезапустите службу Apache и обновите страницу панели управления в браузере.

## Заголовок страниц (HTML title)

## Для изменения:

1. Укажите необходимый заголовок, добавив параметр «SITE\_BRANDING» в файл local\_settings.py:

SITE\_BRANDING = "Ваш Заголовок"

2. Перезапустите службу Apache и обновите страницу панели управления в браузере.

## Заголовок страниц (HTML title)

Изображение логотипа является гиперссылкой. По умолчанию, эта ссылка ведёт на главную страницу панели управления, однако можно указать любой произвольный путь.

#### Для изменения:

- Укажите ссылку, добавив параметр «SITE\_BRANDING\_LINK» в файл local\_settings.py: SITE\_BRANDING\_LINK = "HTTPS://DestinationDomainName.ru"
- 2. Перезапустите службу Apache и обновите страницу панели управления в браузере.

## Ссылка на страницу справки

По умолчанию, эта ссылка ведёт на публичную страницу с расположением документации KeyStack или OpenStack.

Для изменения:

1. Укажите нужную ссылку, изменив параметр «SITE\_BRANDING\_LINK» в файл local\_settings.py:

HORIZON\_CONFIG["help\_url"] = " HTTPS://DestinationDomainName.ru/HelpMe"

2. Перезапустите службу Apache и обновите страницу панели управления в браузере.

# Настройка HTTPS для панели управления

По умолчанию, панель управления работает по незащищённому протоколу HTTP. Для обеспечения защиты передаваемых данных, следует включить использование SSL-сертификатов шифрования.

Для этого:

1. В файле local\_settings.py измените следующие параметры:

USE\_SSL = True

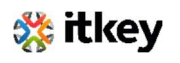

CSRF\_COOKIE\_SECURE = True SESSION\_COOKIE\_SECURE = True SESSION\_COOKIE\_HTTPONLY = True

Параметр USE\_SSL = True является обязательным для перехода на протокол HTTPS.

- 2. Отредактируйте файл openstack-dashboard.conf, добавив в него необходимые параметры
  - (Измените URL и пути к файлам в соответствии с вашими реалиями):

<VirtualHost \*:80> ServerName DestinationDomainName.ru <IfModule mod\_rewrite.c> RewriteEngine On RewriteRule (.\*) https://%{HTTP\_HOST}%{REQUEST\_URI} </IfModule> <IfModule !mod\_rewrite.c> RedirectPermanent / https://DestinationDomainName.ru </IfModule> </VirtualHost> <VirtualHost \*:443> ServerName DestinationDomainName.ru

#### SSLEngine On

SSLCertificateFile /etc/apache2/SSL/DestinationDomainName.ru.crt SSLCACertificateFile /etc/apache2/SSL/DestinationDomainName.ru.crt SSLCertificateKeyFile /etc/apache2/SSL/**DestinationDomainName.ru**.key SetEnvlf User-Agent ".\*MSIE.\*" nokeepalive ssl-unclean-shutdown Header add Strict-Transport-Security "max-age=15768000" WSGIScriptAlias / /usr/share/openstackdashboard/openstack\_dashboard/wsgi/django.wsgi WSGIDaemonProcess horizon user=www-data group=www-data processes=3 threads=10 Alias /static /usr/share/openstack-dashboard/openstack dashboard/static/ <Directory /usr/share/openstack-dashboard/openstack\_dashboard/wsgi> <ifVersion <2.4> Order allow, deny Allow from all </ifVersion> <ifVersion >=2.4> **Options All** AllowOverride All Require all granted </ifVersion> </Directory> <Directory /usr/share/openstack-dashboard/static> <ifVersion >=2.4> **Options All** AllowOverride All Require all granted </ifVersion> </Directory>

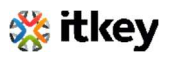

## </VirtualHost>

- 3. Перезапустите службу Apache.
- 4. Перезапустите службу memcached.
- 5. Добавьте в секцию [DEFAULT] файла /etc/nova/nova.conf следующие параметры:

```
ssl_only = true
cert = /etc/apache2/SSL/DestinationDomainName.ru.crt
key = /etc/apache2/SSL/DestinationDomainName.ru.key
```

6. На серверах Compute отредактируйте параметр *nonvncproxy\_base\_url*, указав протокол HTTPS в начале URL:

novncproxy\_base\_url = https://controller\_node:6080/vnc\_auto.html

7. Обновите страницу панели управления в браузере. Вы должны быть перенаправлены со страницы HTTP на HTTPS.

# Загрузка образа и управление образами

Образ виртуальной машины, в контексте настоящего руководства, является единым файлом, содержащим внутри виртуальный диск с установленной операционной системой. Образы используются для создания «Экземпляров» виртуальных машин в рамках виртуальной облачной платформы.

Администратор может создавать образы и управлять образами для любых *проектов* в рамках всей инсталляции платформы KeyStack.

Ниже приведено руководство по управлению образами для других пользователей, с использованием административной учётной записи.

## Загрузка образа

Для загрузки подготовленного образа ВМ в хранилище платформы:

- 1. Войдите в панель управления под своей учётной записью
- 2. Выберите проект Admin в выпадающем меню слева-сверху
- 3. На странице проекта откройте вкладку System и нажмите кнопку Images
- 4. Нажмите кнопку «Create Image», после чего откроется диалоговое окно создания образа
- 5. Введите необходимые параметры в соответствующие поля:
- Image Name Введите название образа.
- Image Description Сформулируйте краткое описание образа.
- Image Source Выберите источник загрузки образа из выпадающего списка. Вы можете выбрать Image URL или Image File.
- Image File or Image Location В зависимости от выбора в графе Image Source, в этом поле необходимо указать URL расположения образа или выбрать пусть к образу расположенному на локальной машине.
- Format Выберите формат образа (например, QCOW2).
- Architecture Укажите архитектуру ОС образа. Например, i386 для 32-битной архитектуры или x86\_64 для 64-битной.
- Minimum Disk (GB) Оставьте это поле пустым.
- Minimum RAM (MB) Оставьте это поле пустым.
- **Сору Data** Задайте данный параметр, чтобы скопировать данные образа в сервис хранения образов.

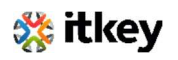

- **Public** Выбор этого параметра сделает образ видимым для всех пользователей платформы.
- **Protected** Отметьте этот пункт, чтобы быть уверенными, что только пользователи с правом удаления защищенных образов смогут удалить этот образ.
  - Нажмите «Create image». Образ будет поставлен в очередь для загрузки, которая может занять несколько минут. После загрузки образа, его статус в панели уплавления изменится с Queued на Active.

#### Обновление образа

Чтобы обновить существующий образ, следуйте следующей инструкции:

- 1. Войдите в панель управления под своей учётной записью
- 2. Выберите проект Admin в выпадающем меню слева-сверху
- 3. На странице проекта откройте вкладку System и нажмите кнопку Images
- 4. Выберите образ, который хотите отредактировать
- 5. В столбце «Actions» нажмите кнопку дополнительного меню и затем выберите в списке «Edit Image»
- 6. В диалоговом окне «Edit Image» Вы можете изменять параметры образа, в том числе:
  - Изменить название образа
  - Изменить параметры видимости образа
  - Изменить параметры защиты образа
- 7. После внесения необходимых изменений, нажмите «Edit Image»

#### Удаление образа

Удаление образа производится безвозвратно и не может быть отменено! Для удаления образа:

- 1. Войдите в панель управления под своей учётной записью
- 2. Выберите проект Admin в выпадающем меню слева-сверху
- 3. На странице проекта откройте вкладку System и нажмите кнопку Images
- 4. Выберите образ, который хотите удалить
- 5. Нажмите «Delete Images»
- 6. В диалоговом окне подтверждения удаления образов нажмите «Delete Images» для подтверждения намерения удалить образ

#### Управление ролями

Служба идентификации определяет роль пользователя в проекте, но определение конкретных прав доступа этой роли полностью зависит от конкретной службы KeyStack. Это называется политикой службы. Чтобы просмотреть или изменить перечень прав доступа (Привилегий) для каждой роли, обратитесь к файлу *policy.json*, доступному для каждой службы по адресу /etc/ИМЯ\_СЛУЖБЫ/policy.json. Например, Policy-файл для Keystone будет расположен по адресу /etc/keystone/policy.json.

#### Создание роли

Для создания роли:

- 1. Войдите в панель управления под своей учётной записью
- 2. Выберите проект Admin в выпадающем меню слева-сверху

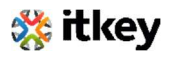

- 3. На вкладке Identity нажмите кнопку Roles
- 4. Нажмите кнопку Create Role
- 5. Укажите имя для создаваемой роли в открывшемся диалоговом окне
- 6. Нажмите кнопку Create Role для подтверждения

#### Изменение роли

Для изменения роли:

- 1. Войдите в панель управления под своей учётной записью
- 2. Выберите проект Admin в выпадающем меню слева-сверху
- 3. На вкладке Identity нажмите кнопку Roles
- 4. Нажмите кнопку Edit Role
- 5. Измените имя роли в открывшемся диалоговом окне
- 6. Нажмите кнопку Update Role для подтверждения

#### Удаление роли

Для удаления роли:

- 1. Войдите в панель управления под своей учётной записью
- 2. Выберите проект Admin в выпадающем меню слева-сверху
- 3. На вкладке Identity нажмите кнопку Roles
- 4. Нажмите кнопку Delete Role
- 5. В открывшемся диалоговом окне нажмите Delet Role для подтверждения

## Управление экземплярами

Экземпляры - это виртуальные машины, которые работают внутри облака. Можно запустить экземпляр:

- Из образов, загруженных в сервис хранения образов.
- Из образа, который был скопирован в постоянный том (Persistent Volume). Экземпляр запускается из тома, предоставленного Cinder-Volume API через iSCSI.
- Из сделанного Вами снепшота экземпляра.

В роли администратора вы можете управлять экземплярами, находящимися в любых *проектах* в рамках всей инсталляции платформы KeyStack. Вы можете просматривать параметры и состояние, останавливать, редактировать параметры, выполнять hard или soft reboot, создавать моментальные снимки и переносить экземпляры между серверами. Вы также можете просматривать системные журналы действий с экземпляром и запускать консоль VNC для графического доступа к экземпляру.

Ниже приведено руководство по управлению экземплярами с использованием административной учётной записи.

#### Создание снепшота (Мгновенного снимка)

- 1. Войдите в панель управления под своей учётной записью
- 2. Выберите проект Admin в выпадающем меню слева-сверху
- 3. На вкладке System откройте категорию Instances
- 4. Выберите экземпляр, с которого необходимо сделать снепшот
- 5. В выпадающем меню столбца «Actions» нажмите кнопку «Create Snapshot»

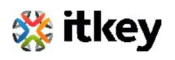

- В диалоговом окне «Create Snapshot» введите имя для создаваемого снепшота и нажмите «Create Snapshot»
   Созданный снимок экземпляра будет отображаться в разделе «Images».
  - Также, можно запустить Экземпляр из снепшота выбрав его и нажав кнопку Launch.

## Управление состоянием экземпляра

- 1. Войдите в панель управления под своей учётной записью
- 2. Выберите проект Admin в выпадающем меню слева-сверху
- 3. На вкладке System откройте категорию Instances
- 4. Выберите экземпляр, состояние которого необходимо изменить
- 5. В выпадающем меню столбца «Actions» выберите необходимое действие В зависимости от текущего статуса и состояния экземпляра, можно произвести различные действия, такие как постановка экземпляра на паузу, возобновление работы, перезагрузка (Soft или hard), остановка и т.д. Пункты выделенные красным цветом являются потенциально опасными для данных и сервисов запущенных в экземпляре.

## Отслеживание потребления ресурсов

Для мониторинга количества потребляемых каждым проектом ресурсов можно использовать встроенный функционал выгрузки статистики использования. Можно выгружать данные об использовании vCPU, дисковой подсистемы, оперативной памяти и других параметров.

Для получения статистики:

- 1. Войдите в панель управления под своей учётной записью
- 2. Выберите проект Admin в выпадающем меню слева-сверху
- 3. На вкладке System откройте категорию Overview
- 4. Выберите период, за который необходимо получить данные, и нажмите Submit
- 5. После формирования выгрузки, нажмите Download CSV Summary

# Управление типами

В контексте KeyStack, «Тип» — это набор характеристик (Количество CPU, RAM, дискового пространства и других) которым должен соответствовать запускаемый экземпляр. В роли администратора доступно создание, редактирование и удаление типов. Также, в KeyStack присутствуют стандартные типы экземпляров.

## Создание типа

- 1. Войдите в панель управления под своей учётной записью
- 2. Выберите проект Admin в выпадающем меню слева-сверху
- 3. На вкладке System откройте категорию Flavors
- 4. Нажмите Create Flavor
- 5. В диалоговом окне создания типа, во вкладке Flavor Information введите имя и характеристики для создаваемого типа, а во вкладке Flavor Access укажите проекты (Или опцию «All Projects») для которых будет доступен запуск экземпляров с создаваемым типом
- 6. Нажмите Create Flavor

#### Изменение типа

1. Войдите в панель управления под своей учётной записью

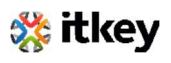

- 2. Выберите проект Admin в выпадающем меню слева-сверху
- 3. На вкладке System откройте категорию Flavors
- 4. Выберите тип, параметры которого подлежат изменению и нажмите Edit Flavor
- 5. В диалоговом окне изменения типа, введите обновлённые параметры для выбранного типа
- 6. Нажмите Save

#### Изменение метаданных типа

Метаданные типа – это дополнительные опциональные параметры, позволяющие производить тонкую или нетиповую настройку характеристик экземпляров. Параметры указываются в формате ключ:значение. Доступны следующие основные ключи:

|                                         | quota:cpu_shares           |
|-----------------------------------------|----------------------------|
|                                         | quota:cpu_period           |
| Лимиты CPU                              | quota:cpu_limit            |
|                                         | quota:cpu_reservation      |
|                                         | quota:cpu_quota            |
|                                         | quota:disk_read_bytes_sec  |
|                                         | quota:disk_read_iops_sec   |
| Параметры дисковой                      | quota:disk_write_bytes_sec |
| подсистемы                              | quota:disk_write_iops_sec  |
|                                         | quota:disk_total_bytes_sec |
|                                         | quota:disk_total_iops_sec  |
|                                         | quota:vif_inbound_average  |
|                                         | quota:vif_inbound_burst    |
| Параметры пропускной                    | quota:vif_inbound_peak     |
| способности сети                        | quota:vif_outbound_average |
|                                         | quota:vif_outbound_burst   |
|                                         | quota:vif_outbound_peak    |
| Действия по триггеру                    | hw:watchdog_action         |
| -                                       | hw_rng:allowed             |
| параметры генератора<br>случайных чисел | hw_rng:rate_bytes          |
|                                         | hw_rng:rate_period         |

Для изменения метаданных типа:

- 1. Войдите в панель управления под своей учётной записью
- 2. Выберите проект Admin в выпадающем меню слева-сверху
- 3. На вкладке System откройте категорию Flavors
- 4. Выберите тип, параметры которого подлежат изменению и в выпадающем списке выберите пункт Update Metadata
- 5. В диалоговом окне изменения метаданных типа, при необходимости измените значения необходимых ключей и добавьте их к редактируемому типу
- 6. Нажмите Save

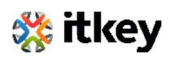

#### Удаление типа

- 1. Войдите в панель управления под своей учётной записью
- 2. Выберите проект Admin в выпадающем меню слева-сверху
- 3. На вкладке System откройте категорию Flavors
- 4. Выберите тип, который требуется удалить и нажмите Delete Flavors
- 5. В диалоговом окне подтверждения удаления типов, подтвердите удаление нажатием кнопки Delete Flavors. Обратите внимание, что удаление не может быть отменено

## Управление томами и типами томов

Том — это блочное устройство, которое подключается к экземпляру для обеспечения постоянного хранения данных. В любой момент можно подключить или отключить том от работающего экземпляра. Также, в любой момент можно сделать снепшот тома или удалить том полностью.

Для администратора доступно управление томами и типами томов во всех проектах облака. Администратор может создавать и удалять типы томов, а также просматривать и удалять тома.

#### Создание типа тома

- 1. Войдите в панель управления под своей учётной записью
- 2. Выберите проект Admin в выпадающем меню слева-сверху
- 3. Во вкладке «System», откройте категорию «Volumes»
- 4. В разделе «Volume Types» нажмите «Create Volume Type»
- 5. В открывшемся диалоговом окне введите имя для создаваемого типа тома
- 6. Нажмите «Create Volume Type» для сохранения изменений

#### Создание шифрованного типа тома

- 1. Войдите в панель управления под своей учётной записью
- 2. Выберите проект Admin в выпадающем меню слева-сверху
- 3. Во вкладке «System», откройте категорию «Volumes»
- 4. В разделе «Volume Types» нажмите «Create Volume Type»
- 5. В открывшемся диалоговом окне введите имя для создаваемого типа тома
- 6. Нажмите «Create Volume Type» для сохранения изменений
- 7. После сообщения об успешном создании типа тома, нажмите «Create Encryption» в столбце Actions
- 8. В диалоговом окне введите параметры:
  - Provider Укажите класс, реализующий шифрование (Например, LuksEncryptor)
  - **Control Location** Выберите сторону контролирующую процесс шифрования «frontend» (nova) или «back-end» (cinder)
  - Cipher Укажите алгоритм шифрования
  - Key Size (bits) Укажите размер ключа шифрования
- 9. Нажмите «Create Volume Type Encryption» для сохранения изменений

В таблице ниже приведены примеры возможных конфигураций типов томов с шифрованием:

| Параметр | Возможное значение                                               | Комментарий                                                                                  |
|----------|------------------------------------------------------------------|----------------------------------------------------------------------------------------------|
| Provider | nova.volume.encryptors.<br>luks.LuksEncryptor<br>(Рекомендуется) | Позволяет достаточно просто импортировать и<br>мигрировать импортированные шифрованные тома. |

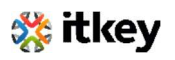

| Параметр            | Возможное значение                                            | Комментарий                                                                                                    |
|---------------------|---------------------------------------------------------------|----------------------------------------------------------------------------------------------------|
|                     |                                                               | Также, позволяет изменять ключ шифрования без пере-шифрования всего тома                                                                                                    |
|                     | nova.volume.encryptors.<br>cryptsetup.<br>CryptsetupEncryptor | Требует меньше избыточного пространства в<br>сравнении с LUKS                                                                                                    |
| Control<br>Location | front-end (Рекомендуется)                                     | Шифрование происходит на стороне nova, а значит что<br>данные передаются к СХД по сети в уже шифрованном<br>виде                                                                                     |
|                     | back-end                                                      | Этот вариант может быть выбран если плагин/драйвер<br>cinder поддерживает шифрование на стороне блочной<br>СХД. В этом случае, необходимо использовать TLS в<br>сети, для защиты передаваемых данных |
| Cipher              | aes-xts-plain64<br>(Рекомендуется)                            |                                                                                                    |
|                     | aes-cbc-essiv                                                 |                                                                                                    |
| Key Size<br>(bits)  | 512 (Рекомендуется для<br>алгоритма aes-xts-plain64)          |                                                                                                    |
|                     | 256 (Рекомендуется для<br>алгоритма aes-cbc-essiv)            |                                                                                                    |

#### Удаление типа тома

Внимание! При удалении типа тома, существующие тома с этим типом не удаляются.

- 1. Войдите в панель управления под своей учётной записью
- 2. Выберите проект Admin в выпадающем меню слева-сверху
- 3. Во вкладке «System», откройте категорию «Volumes»
- 4. В разделе «Volume Types» выберите нужный тип тома и нажмите «Delete Volume Type»
- 5. В открывшемся диалоговом окне подтверждения удаления типа, нажмите «Delete Volume Туреѕ» для подтверждения удаления

#### Удаление тома

Внимание! При удалении экземпляра, подключенные к нему тома не удаляются. Чтобы удалить том:

- 1. Войдите в панель управления под своей учётной записью
- 2. Выберите проект Admin в выпадающем меню слева-сверху
- 3. Во вкладке «System», откройте категорию «Volumes»
- 4. Выберите том и нажмите «Delete Volumes»
- 5. В открывшемся диалоговом окне подтверждения удаления, нажмите «Delete Volumes» для подтверждения удаления

#### Управление квотами

Квоты – это операционные лимиты, предназначенные для предотвращения бесконтрольного или неожиданно большого потребления ресурсов. К примеру, можно ограничить потребление дискового пространства проектами несколькими гигабайтами, для оптимального распределения ресурсов облака между проектами. Квоты можно устанавливать как на уровне проекта, так и на уровне пользователя проекта. При помощи интерфейса панели управления доступен просмотр

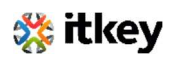

квот «по умолчанию» вычислительных ресурсов и СХД для создаваемых проектов, а также редактирование квот для существующих проектов.

Используя CLI можно управлять квотами вычислительных ресурсов, СХД и сетевых функций. Также, через CLI доступно управление квотами вычислительных ресурсов для пользователей проектов.

| Имя                            | Определяет                                                      | Сервис           |
|--------------------------------|-----------------------------------------------------------------|------------------|
| Gigabytes                      | Разрешённый объём хранилища, на проект                          | Block<br>Storage |
| Instances                      | Количество экземпляров в проекте                                | Compute          |
| Injected Files                 | Количество встраиваемых файлов в проекте                        | Compute          |
| Injected File Content<br>Bytes | tent<br>Количество байт содержимого встраиваемого файла         |                  |
| Keypairs                       | Количество пар ключей                                           | Compute          |
| Metadata Items                 | Количество элементов метаданных для каждого проекта             | Compute          |
| RAM (MB)                       | Объём оперативной памяти, максимально выделяемой для экземпляра |                  |
| Security Groups                | Группы безопасности, разрешённые к использованию в<br>проектах  | Compute          |
| Security Group Rules           | Правила групп безопасности                                      | Compute          |
| Snapshots                      | Количество мгновенных снимков, для каждого проекта              | Block<br>Storage |
| VCPUs                          | Количество ядер CPU для каждого проекта                         | Compute          |
| Volumes                        | Количество томов для каждого проекта                            | Block<br>Storage |

#### Описание квот:

#### Просмотр квот «по умолчанию» для проекта

- 1. Войдите в панель управления под своей учётной записью
- 2. Выберите проект Admin в выпадающем меню слева-сверху
- 3. Во вкладке «System», откройте категорию «Defaults» После этого будут отображены значения квот «по умолчанию»

#### Изменение квот «по умолчанию» для проекта

Внимание! Графический интерфейс панели управления отображает не все возможные квоты, применяемые к проектам. Для управления полным перечнем квот следует использовать CLI.

- 1. Войдите в панель управления под своей учётной записью
- 2. Выберите проект Admin в выпадающем меню слева-сверху
- 3. Во вкладке «System», откройте категорию «Defaults»
- 4. Нажмите кнопку «Update Defaults»
- 5. В диалоговом окне изменения квот измените необходимые значения
- 6. Для сохранения изменений, нажмите кнопку «Update Defaults»

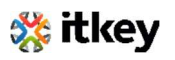

# Просмотр информации о службах облака

Для администратора доступен просмотр информации о служебных сервисах облачной платформы.

- 1. Войдите в панель управления под своей учётной записью
- 2. Выберите проект Admin в выпадающем меню слева-сверху
- 3. Откройте категорию «System Information»

Далее, можно просматривать информацию на следующих вкладках:

- Services Отображает внутренние и публичные названия всех использующихся служб, на каких хостах эти службы запущены и разрешены ли они к использованию.
- **Compute Services** Отображает информацию связанную с сервисом вычислительных ресурсов. Предоставляется информация о хостах, зонах доступности и статус.
- Block Storage Services Отображает информацию связанную с системами хранения данных. Предоставляется информация о хостах, зонах доступности и статус.
- Network Agents Отображает перечень сетевых служб, работающих в облаке, таких как агенты DHCP, L3 и их состояния.
- Orchestration Services Отображает информацию о службе оркестрации облака. Имя, ID, хост и прочая информация отображается для каждого сервиса службы.

## Создание и управление агрегациями хостов

Агрегация хостов позволяет администраторам присваивать некоторые параметры одновременно на группу хостов.

#### Создание агрегации

- 1. Войдите в панель управления под своей учётной записью
- 2. Выберите проект Admin в выпадающем меню слева-сверху
- 3. Откройте вкладку «System» и категорию «Host Aggregates»
- 4. Нажмите «Create Host Aggregate»
- 5. В диалоговом окне создания агрегации ведите (Или выберите) нижеуказанные параметры: **Name** – Название для агрегации

**Availability Zone** – Укажите зону доступности, к которой будут относиться добавляемые хосты или выберите необходимый Тип для хостов

Во вкладке «Manage Hosts Within Aggregate» добавьте хосты к создаваемой агрегации, нажимая + напротив нужных хостов.

6. Нажмите «Create Host Aggregate» для сохранения

Каждый хост может быть добавлен в одну или несколько агрегаций.

#### Управление агрегациями

- 1. Войдите в панель управления под своей учётной записью
- 2. Выберите проект Admin в выпадающем меню слева-сверху
- 3. Откройте вкладку «System» и категорию «Host Aggregates»
- 4. Для редактирования агрегации, нажмите кнопку «Edit Host Aggregate» в столбце Action
- 5. В диалоговом окне «Edit Host Aggregate» вы можете изменить имя и зону доступности для агрегации

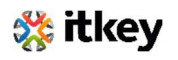

- 6. Для управления хостами, на странице категории «Host Aggregates» выберите агрегацию и в выпадающем меню «More Actions» нажмите «Manage Hosts»
- 7. В открывшемся диалоговом окне вы можете нажать + или для добавления или исключения хоста из агрегации
- 8. Для удаления агрегации, на странице категории «Host Aggregates» выберите агрегацию и в выпадающем меню «More Actions» нажмите «Delete Hosts Aggregate»
- 9. Нажмите «Create Host Aggregate» для сохранения

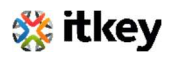